QUICK START GUIDE

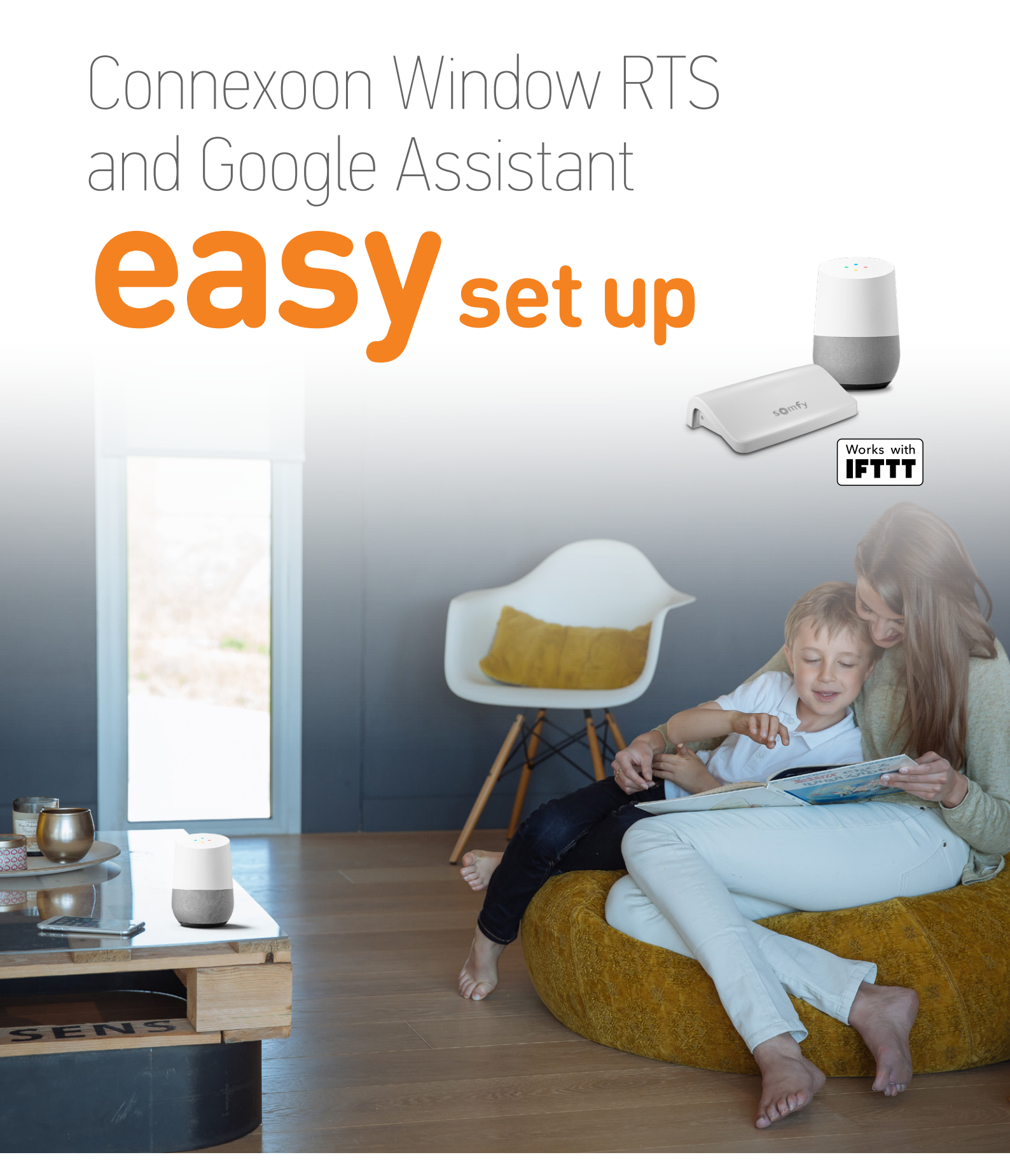

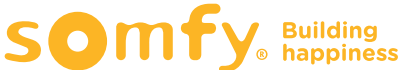

# Contents

| Connect to IFTTT                               | 3 |
|------------------------------------------------|---|
| Activate Google Assistant voice control Applet | 6 |
| Create a new Applet                            | 8 |

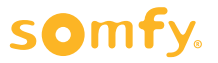

### **Connect to IFTTT**

## IFTTT

#### Prior to IFTTT use...

- Ensure Google Assistant has been programmed and is operational.
- Ensure the Connexoon Window RTS device has scenes or ambiances programmed.

**Note:** Each Connexoon Window RTS user can have a maximum of 8 scenarios (4 modes and 4 ambiances)

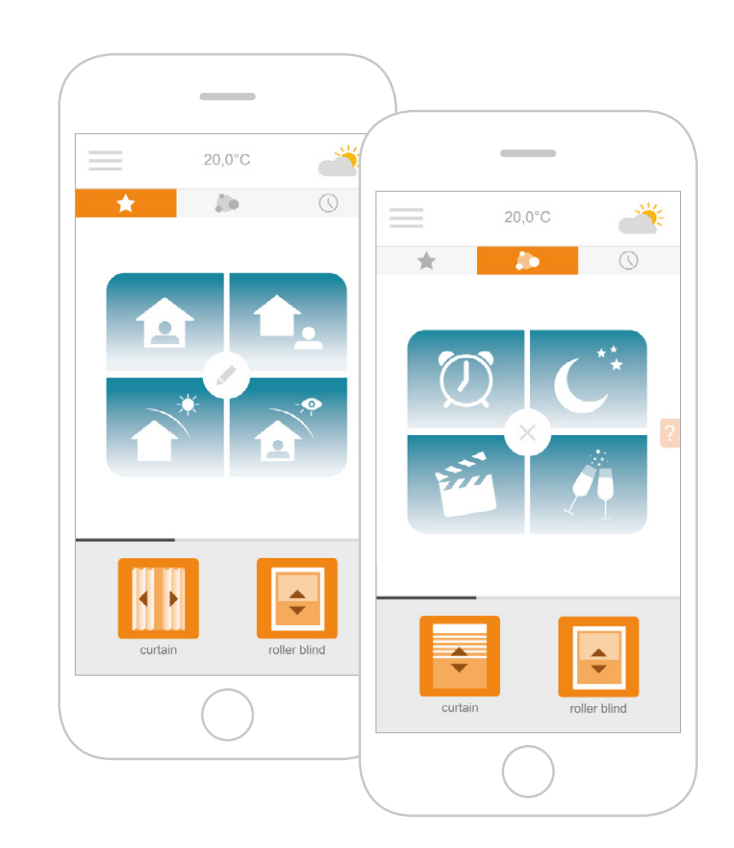

- 1 Download the IFTTT app or access the IFTTT website https://ifttt.com
- 2 Open the IFTTT app and select **Use Email** to sign in.
- **3** Enter your email address and select **Continue**.
- 4 Select Get more at the bottom of the screen to add your Connexoon Window RTS to the IFTTT account.

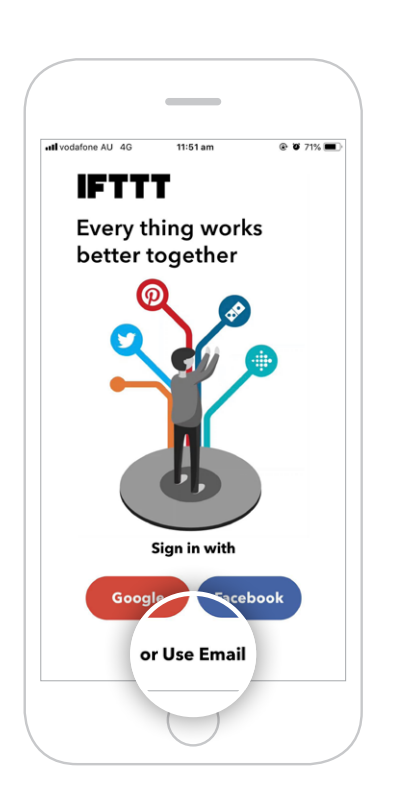

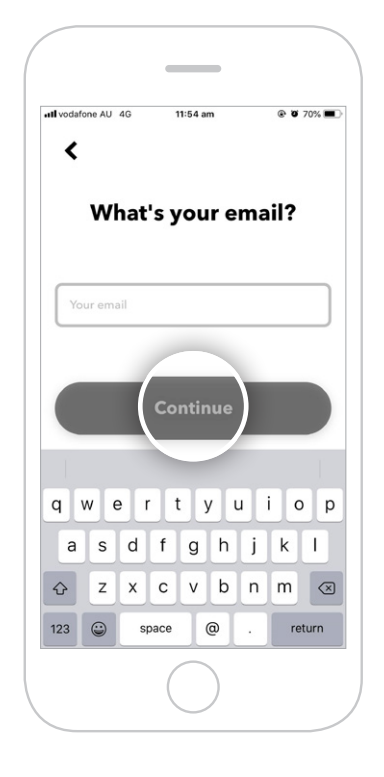

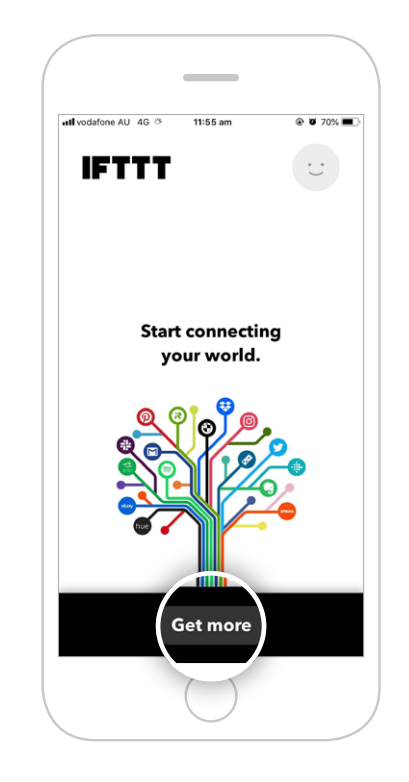

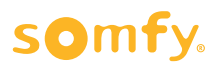

5 Type "Connexoon" in the search bar and click **Search**.

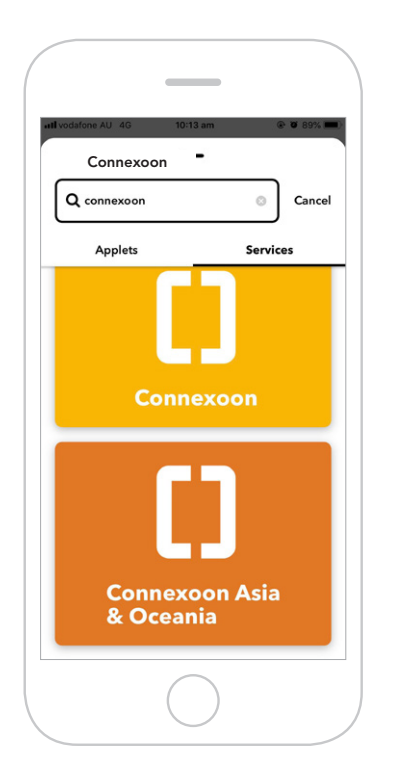

8 Select the applet for **Google Assistant** to connect.

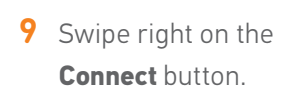

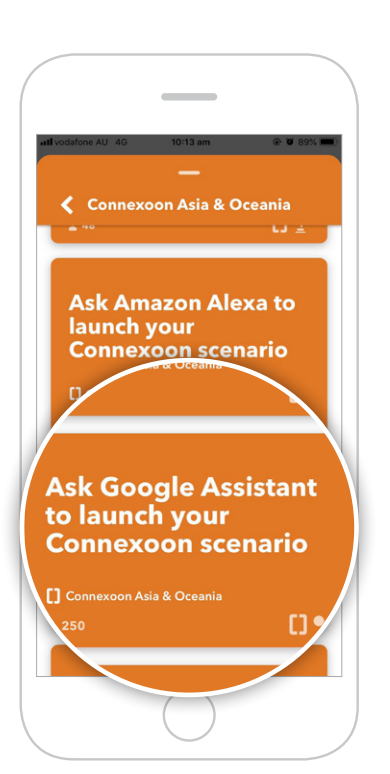

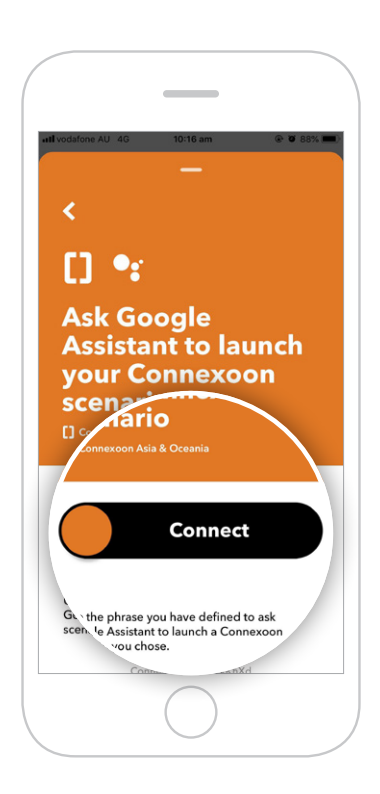

**6** Ensure the **Services tab** has 7 You will find applets proposed by **Connexoon** Asia & Oceania.

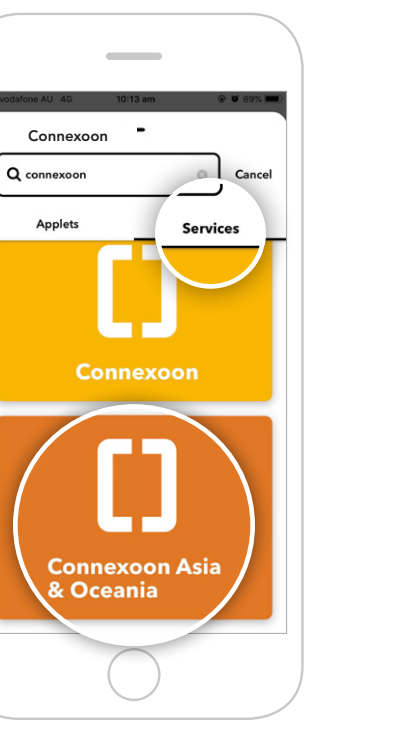

been selected in the search

results. Select Connexoon

Asia & Oceania.

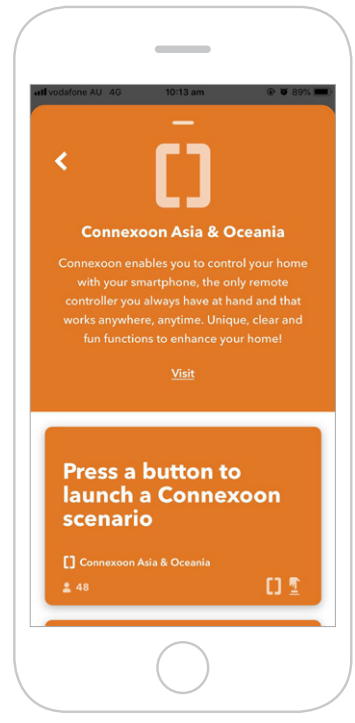

**10** Sign in with your **Google** login details.

| SOS only 😨       | 11:05 am                 | * 🗉  |
|------------------|--------------------------|------|
| •                | accounts.google.com      | Ċ    |
| G Sign in with G | Google                   |      |
|                  | Sign in                  |      |
|                  | to continue to ifttt.com |      |
|                  |                          |      |
| Email or phone   | e                        |      |
| Forgot email?    |                          |      |
| Create accourt   | . 1                      | Next |
|                  |                          | HOAT |
|                  |                          |      |
|                  |                          |      |
|                  |                          |      |
|                  |                          |      |
|                  |                          |      |
|                  |                          |      |
| < >              | ΔΩ                       | - D  |

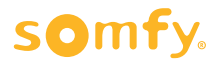

**11 Allow** IFTTT to access your Google Account.

"Open in IFTTT?" pop-up appears. Select **Open** to proceed.

To return to main screen, click the back arrow in the top-left corner and clear the Search field.

| OS only 🗢                                                            | 1                                                            | 1:06 am                                                          |                                              | * 🔳                                   |
|----------------------------------------------------------------------|--------------------------------------------------------------|------------------------------------------------------------------|----------------------------------------------|---------------------------------------|
|                                                                      | accour                                                       | its.google                                                       | .com                                         | C                                     |
| G Sign in with                                                       | n Google                                                     |                                                                  |                                              |                                       |
| ifttt.co                                                             | om wan                                                       | ts to a                                                          | ccess y                                      | our                                   |
|                                                                      | Googl                                                        | e Acco                                                           | unt                                          |                                       |
|                                                                      | somfy                                                        | .aus@gmai                                                        | l.com                                        |                                       |
| This will allo                                                       | w ifttt.com                                                  | n to:                                                            |                                              |                                       |
| G Manage                                                             | e your Google                                                | e voice com                                                      | mands                                        | i                                     |
| Make sure y                                                          | /ou trust if                                                 | ttt.com                                                          |                                              |                                       |
| You may be sh<br>Learn about he<br>reviewing its to<br>always see or | naring sensit<br>ow ifttt.com<br>erms of serv<br>remove acce | ive info with<br>will handle y<br>ice and prive<br>ass in your ( | this site or<br>our data by<br>acy policies. | app.<br>You can<br><mark>unt</mark> . |
| Learn about th                                                       | ne risks                                                     |                                                                  |                                              |                                       |
| Cancel                                                               |                                                              |                                                                  | A                                            | llow                                  |
|                                                                      |                                                              |                                                                  |                                              |                                       |
|                                                                      |                                                              | rîn                                                              | m                                            | -                                     |

12 Enter the email address and password used for yourConnexoon Window RTS login.

| IFTTT 🗢                 | 9:55 (              | am            |               | * 🔳 |
|-------------------------|---------------------|---------------|---------------|-----|
|                         | accounts.s          | omfy.cor      | n             | ¢   |
|                         | som                 | ıfy.          |               |     |
| To connec<br>login info | t to your interfact | ce, please    | enter your    |     |
| 📾 Ema                   | il address          |               |               |     |
| Pass                    | word                |               | SHOW          |     |
|                         |                     | Forgot        | your password | 17  |
| Memoriz                 | e my login details  |               |               |     |
|                         | LOG I               | N             |               |     |
|                         | New to Somfy? Cre   | ate an accoun | t             |     |
|                         |                     |               |               |     |
|                         |                     |               |               |     |
|                         |                     |               |               |     |
| 🖲 English 🔻             | Legal notice        |               |               |     |
|                         | <u>ک</u> (1         | (             | n             | П   |

**13 Authorise** IFTTT compatibility with your Connexoon Window RTS.

"Open in IFTTT?" pop-up appears. Select **Open** to proceed.

To return to main screen, click the back arrow in the top-left corner and clear the Search field.

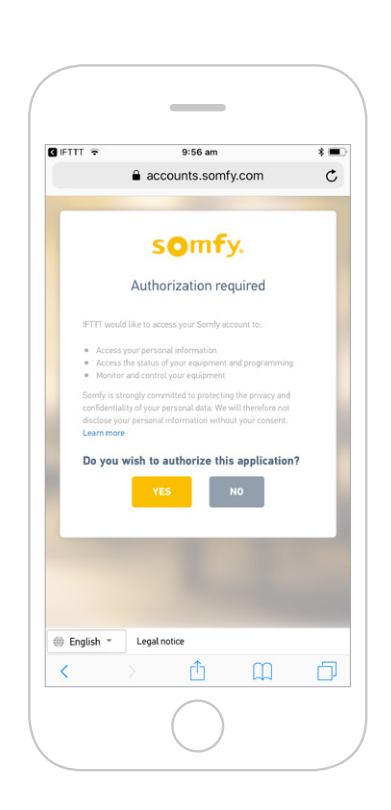

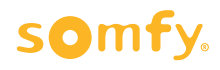

### Activate Google Assistant voice control Applet

- Follow the next steps to **activate existing Applets** created by Connexoon Asia & Oceania.
- To create a new Applet, move to step 18.
- Under your home page, select Google Assistant.
   This will display all available Applets you've created.

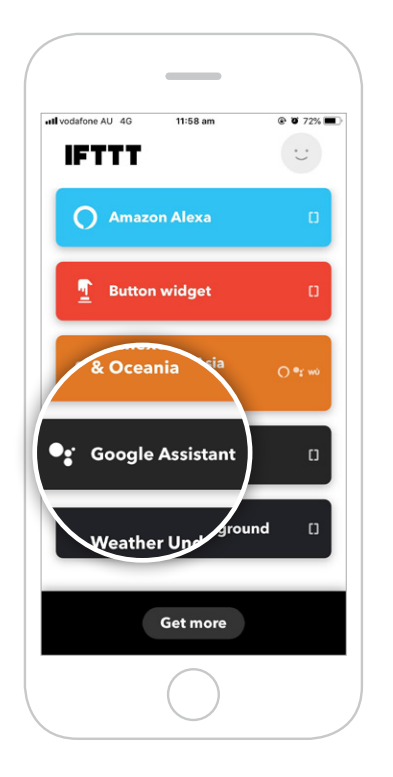

**15** Scroll through the list of pre-defined **Applets** to select the one you wish to **activate**.

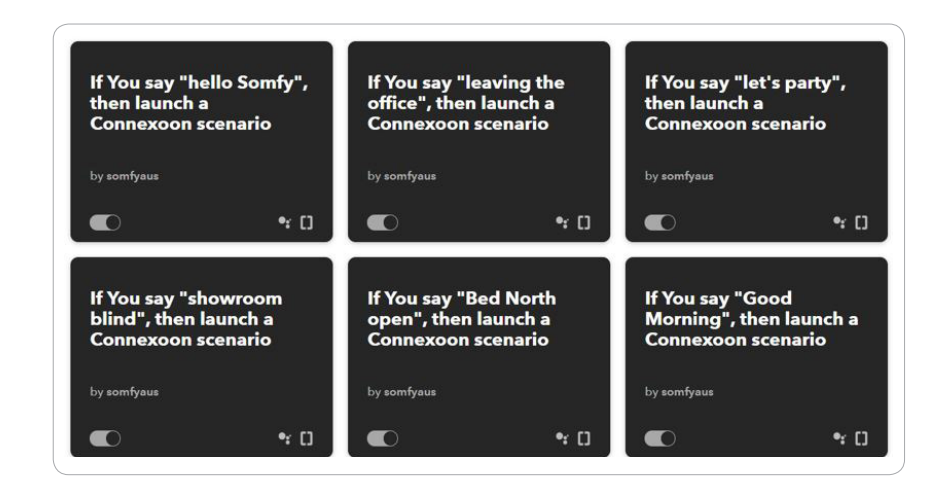

Select the Applet chosen to see the services used.
Then swipe right on Connect.

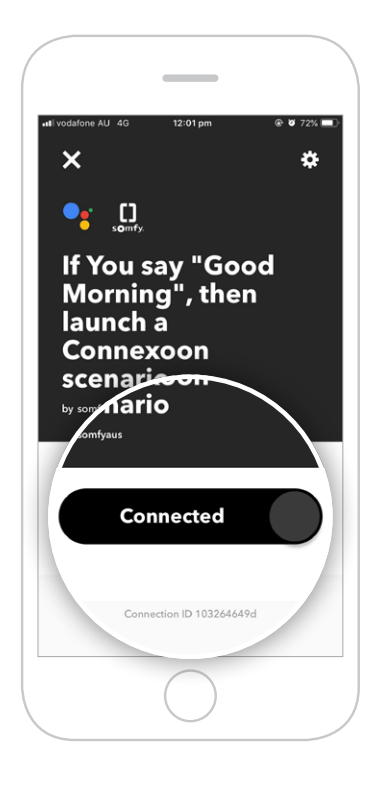

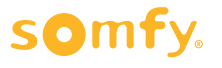

**17** Enter the details in the Applet and select **Save**. Your customised Applet has been created.

| omised Applet has been created.            |                                                                                                    |
|--------------------------------------------|----------------------------------------------------------------------------------------------------|
|                                            | ntil vodafone AU 4G 3:15 pm 🛞 🖉 54% 🔳                                                                                                    |
|                                            | <b>K</b>                                                                                                    |
|                                            | If You say "Good<br>Morning", then launch a<br>Connexoon scenario                                                                                                    |
|                                            | <u>Edit title</u>                                                                                                    |
|                                            |                                                                                                    |
|                                            | Recieve notifications when this connection is active                                                                                                    |
|                                            | Created Aug 14, 2019     Never run                                                                                                    |
|                                            | This Applet usually runs within a few seconds                                                                                                    |
| Choose the <b>phrase</b> which will launch | • Say a simple phrase                                                                                                    |
| the scene or ambiance.                     | This trigger fires when you say "Ok Google" to the<br>Google Assistant followed by a phrase you choose.<br>For example, say "Ok Google, I'm running late" to<br>text a family member that you're on your way home. |
|                                            | What do you want to say?                                                                                                    |
|                                            | Good Morning                                                                                                    |
| <b>Ontional phrases</b> which will also    | What's another way to say it? (optional)                                                                                                    |
|                                            | Wake up                                                                                                    |
| launch the scene or ambiance.              | And another way? (optional)                                                                                                    |
|                                            | What do you want the Assistant to say<br>in response?                                                                                                    |
|                                            | Language                                                                                                    |
|                                            | English 🗸                                                                                                    |
|                                            | Launch a Connexoon scenario<br>This action will launch a Connexoon scenario.                                                                                                    |
| Select the Connexoon Window RTS            | Which scenario?                                                                                                    |
| scene or ambiance to be launched           | WINDOW_RTS - mode : Sun protection ~                                                                                                    |
| scene of amplance to be taunched.          |                                                                                                    |
|                                            | Save                                                                                                    |
|                                            | Delete                                                                                                    |
|                                            |                                                                                                    |
|                                            |                                                                                                    |

\_\_\_\_

7

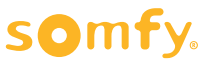

#### **Create a new Applet**

18 On your home page, press Get more. Then selectIf This Then That, situated underneath the search bar.

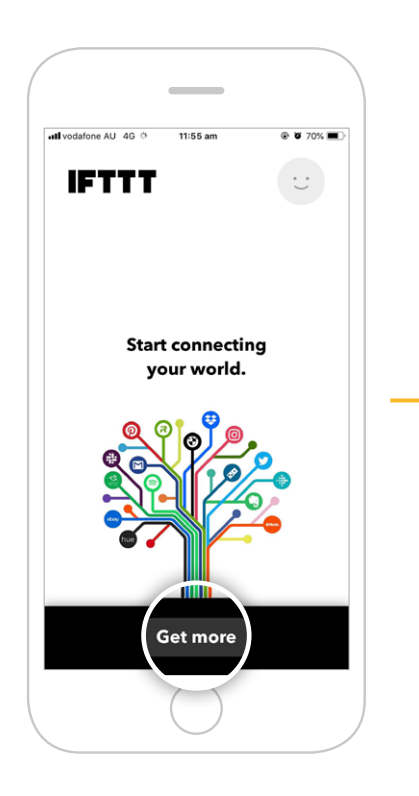

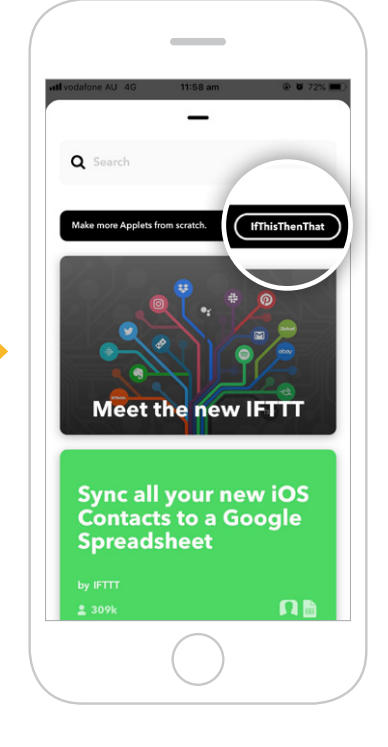

20 Select + This.

21 Search and select Google Assistant.

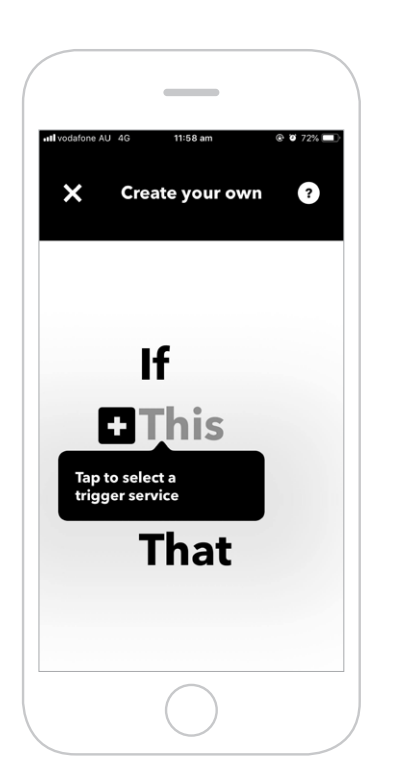

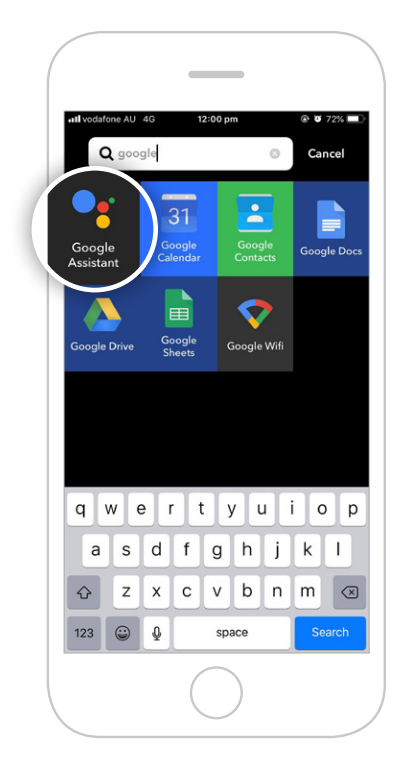

19 If you can not find Make more Applets from scratch, scroll down and select Create your own.

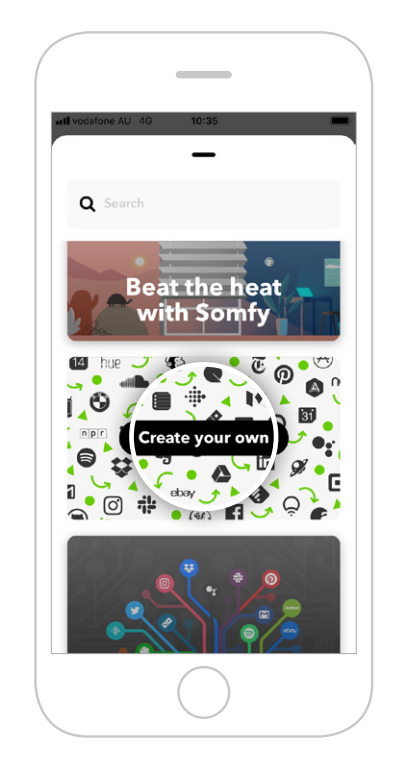

22 Select the **type of trigger** to activate the Connexoon Window RTS.

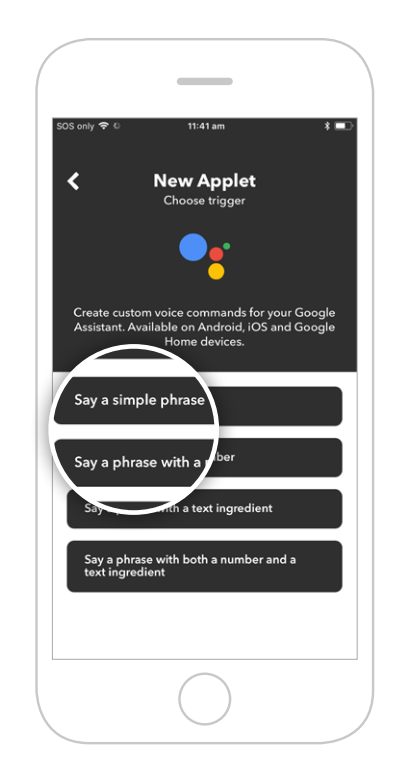

#### somfy.

24 Select + That.

**23** Enter the phrase to trigger your Connexoon Window RTS. Select **Create trigger**.

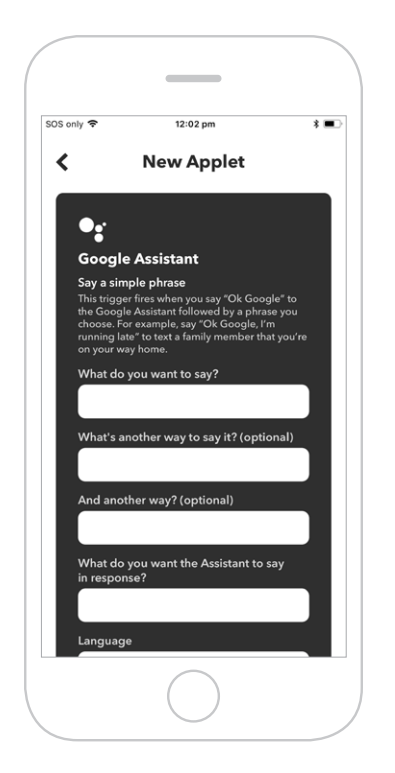

25 Search for "Connexoon".
 Ensure you select
 Connexoon Asia
 & Oceania.

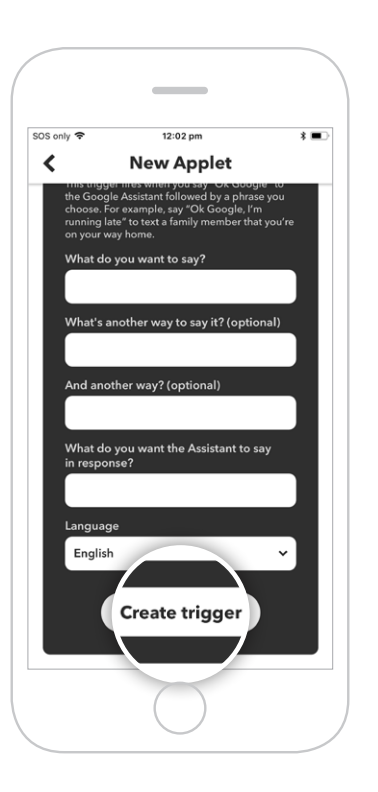

26 Select Launch a Connexoon scenario.

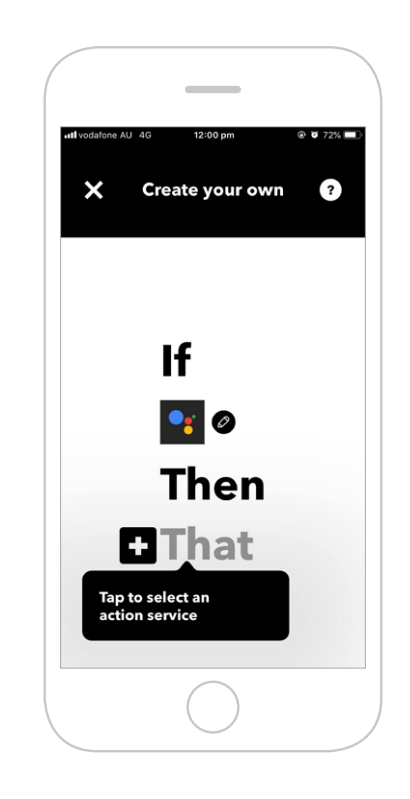

27 Select the Scenario you wish to launch from the drop-down menu. Select Create action.

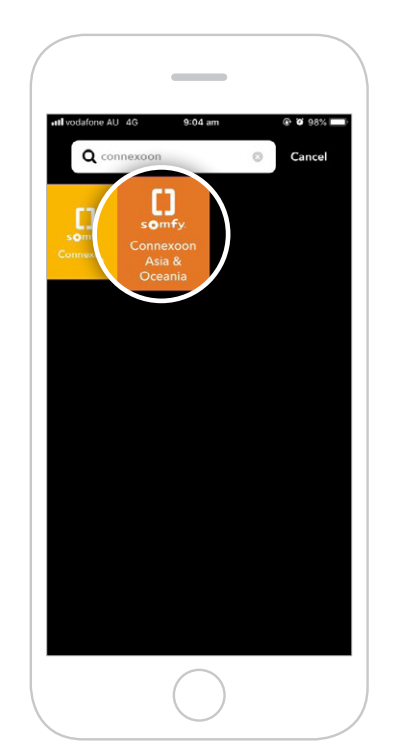

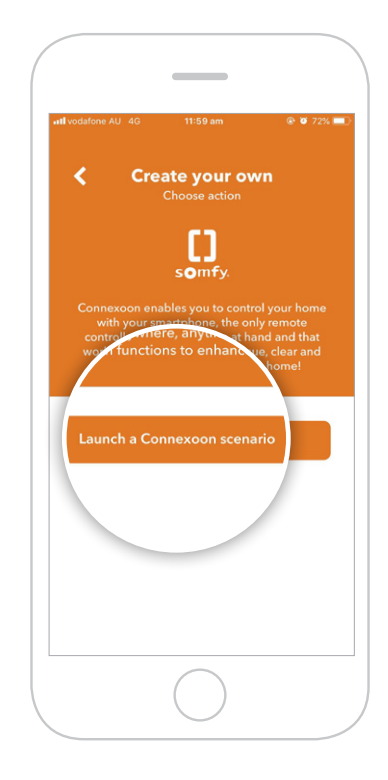

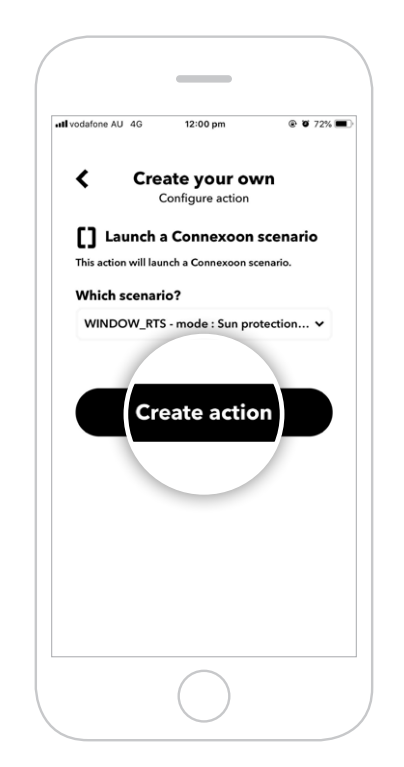

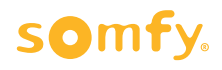

**28** The Applet has been created, select **Finish** to save.

29 The Applet can be viewed when selecting **Google Assistant** on your home page.

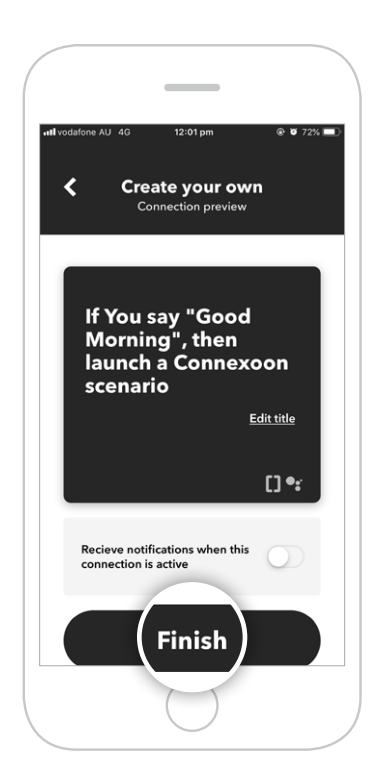

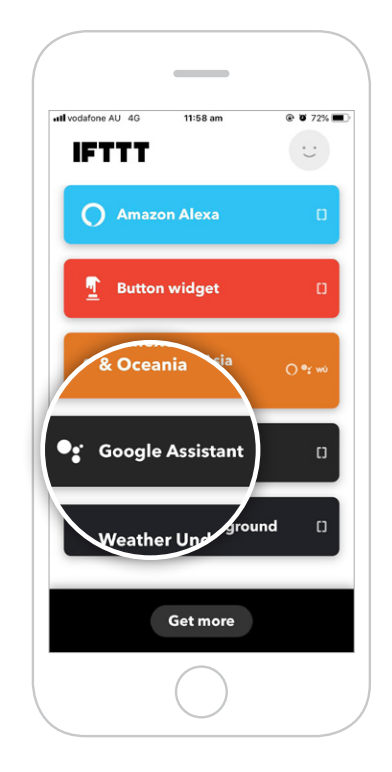

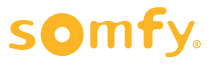

#### Somfy Pty Limited Australia

Toll Free 1800 076 639 t: 02 8845 7200 e: somfy.au@somfy.com

**New Zealand** Toll Free 0800 276 639 e: somfy.nz@somfy.com

somfy.com.au somfy.co.nz

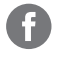

Find us on Facebook

**O** Follow us on Instagram

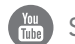

Subscribe to us on YouTube

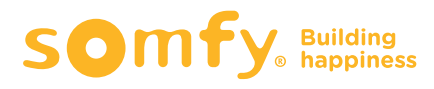